(These are some of the read-alike authors given for Sherman Alexie).

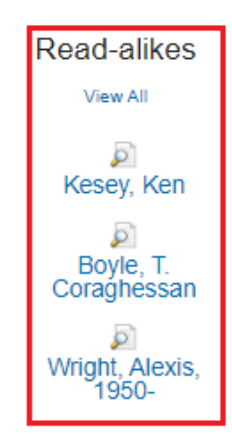

## FINDING TITLE READ-ALIKES

In order to find title read-alikes in NoveList Plus, you will go to the search box near the top of the homepage. You will select TITLE, instead of AUTHOR like we did in the previous section. Then you will type in the title of the book you want to find a read-alike for and click on the purple SEARCH button.

On the right side of the page you will see book covers and titles of read-alikes for the title you just searched.

# FURTHER HELP

Near the right corner of the orange header bar at the top of the homepage you will see the word HELP. Clicking the word HELP will take you to a page of tips, tutorials, and answers to most questions you may have.

If you are still experiencing troubles you can:

- Email **questions@siouxcitylibrary.org** for help from Sioux City Public Library staff or...
- Call 712-255-2933 ext. 2221 or email questions@siouxcitylibrary.org to set up a one-on-one consultation with a librarian at the Aalfs Downtown Library.

# Looking for Your Next Great Read?

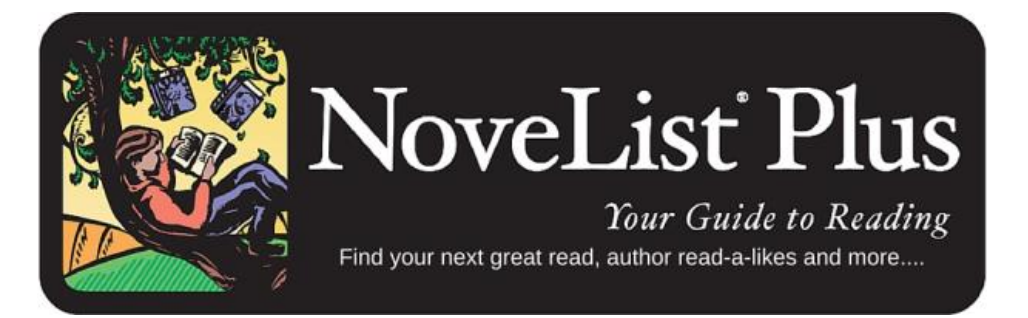

Brought to You by:

Sioux City Public Library

529 Pierce Street

Sioux City, IA 51101

712-255-2933

www.siouxcitylibrary.org

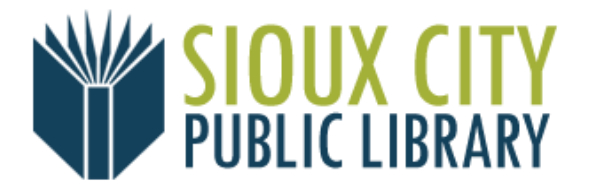

September 2020

### WHAT IS NOVELIST PLUS?

NoveList Plus is a comprehensive online readers' advisory resource for fiction and non-fiction for all ages, from 0 - adult. NoveList Plus helps you answer the important question:

#### What should I read next?

To get started, all you need is your full-access Sioux City Public Library card. (If you are inside a library building on one of the libraries computers, you do not need a card to access this database).

## ACCESSING NOVELIST PLUS

Access NoveList Plus from the Library's website: www.siouxcitylibrary.org - under the header **ERESOURCES**.

You will be prompted to type in your library card number. Type in the entire number without any spaces. Then you will be asked for your PIN, which is the month and day of the card holder's birthday – MMDD.

## RECOMMENDED READS

NoveList's **Recommended Reads Lists** are ready-made lists of book recommendations that cover a variety of genres and topics for all reading levels. **Recommended Reads Lists** are located on the left side of the NoveList Plus homepage – beneath the NoveList logo.

# **Recommended Reads Lists**

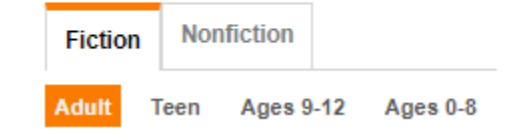

There are both fiction and non-fiction options for all levels of readers (Adult, Teen, Ages 9-12, and Ages 0-8).

#### QUICK LINKS

At the very top of the NoveList Plus homepage you will find an orange header with five different tabs to help you navigate.

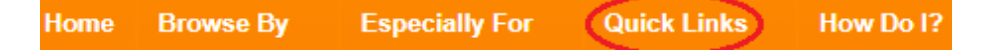

Clicking on the Quick Links tab (see above) will bring down a drop-down menu of helpful lists like: Author Read-alikes, Books to Movies, Book Club Resources, and much more.

#### FINDING AUTHOR READ-ALIKES

Finding read-alikes can be as easy as typing the author's name in the search box near the top of the homepage. To the left of the search box there is a drop-down menu (see below). Select AUTHOR and then you can type in your author's name.

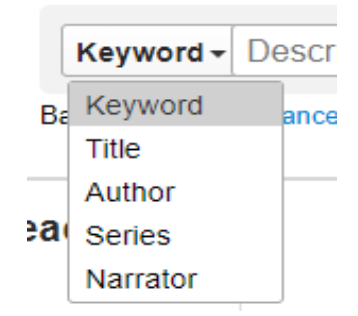

Once you type in your author's name and click on the purple SEARCH button you will be taken to that author's page. On the right side of the page (see next page) you will see up to nine different author recommendations.